## 杭州市建设工程检测行业协会

杭建检协(通知)[2025]13号

# 关于开展 2025 年度杭州市建设工程检测技术人员 (钢结构、节能、桥梁)理论培训的通知

各相关单位:

为提高检测人员专业技术水平和能力,满足会员单位培训需求,本 协会根据《省建设厅关于印发浙江省建设工程质量检测人员教育培训大 纲的通知》(浙建质安发(2024)24号)、浙江省工程建设质量管理协会 相关要求,决定在杭州开展建设工程检测技术人员理论培训工作,本次 培训遵循自愿报名的原则,涵盖三个主要科目:钢结构、建筑节能、桥 梁及地下工程。现将具体培训安排通知如下:

一、培训对象确认

请各单位在进入对应科目确认报名流程前, 自行调整预报名人员名 单, 并在省检测分会报名系统中(杭州入口)最终确认, 流程如下: 浙 江省工程建设质量管理协会网站(http://www.zjgcjs.org.cn/)--"检 测分会入口"--"培训报名入口"--登录后选择"培训报名"--管理---对应科目确认报名, 本次理论培训开放钢结构、建筑节能、桥梁及地下 工程三个专项, 确认工作截止至 2025 年 4 月 17 日, 一旦确认, 人员不

1

能产生变动。

#### 二、培训专业类别

钢结构

建筑节能

桥梁及地下工程

三、培训时间

理论培训时间和课时:

| 培训科目    | 时间段                  | 课时安排       |
|---------|----------------------|------------|
| 钢结构     | 2025.4.22 上午-4.23 下午 | 共计 13.5 课时 |
| 建筑节能    | 2025.4.24 上午-4.24 晚上 | 共计 8.5 课时  |
| 桥梁及地下工程 | 2025.4.27 上午-4.29 晚上 | 共计 26 课时   |

四、培训内容

理论培训:根据大纲内容,理论培训课程安排见附件1、附件2、附件3。

五、培训方式

理论培训采用线上教学方式(嘉兴市建设领域报名学习管理系统 https://www.jxjsjyw.net/home);由协会完成相关培训情况记录统计。 (具体学员端使用说明见附件 4)

六、培训考核

(一)理论考核按照浙江省工程建设质量管理协会相关要求进行。

(二)考核方式:上机考核。

#### (三)具体考核时间地址另行发布。

#### 七、培训教材

培训教材各单位可利用单位资料, 自行准备。

#### 八、授课老师

钢结构

| 浙江中能工程检测有限公司 | 郭勇  | 正高 |
|--------------|-----|----|
| 浙江农林大学       | 杨英武 | 副高 |
| 浙江大学建筑工程学院   | 刘承斌 | 副高 |
| 浙江交通职业技术学院   | 赵伟  | 正高 |

建筑节能

| 浙江大学             | 张三明 | 副高 |
|------------------|-----|----|
| 浙江省建设工程质量检验站有限公司 | 丁伟军 | 正高 |
| 浙江方圆检测集团股份有限公司   | 吴和平 | 正高 |
| 浙江南兴建设工程检测有限公司   | 钱卫明 | 高工 |
| 浙江浙工大检测技术有限公司    | 傅林峰 | 正高 |

桥梁及地下工程

| 浙江大学建筑工程学院       | 张治成 | 副高 |
|------------------|-----|----|
| 浙江浙交检测技术有限公司     | 李尚  | 正高 |
| 浙江翰达工程检测有限公司     | 常骆新 | 正高 |
| 浙江大学建筑工程学院       | 赵阳  | 副高 |
| 浙江省建设工程质量检验站有限公司 | 曹新建 | 正高 |
| 浙江大合检测有限公司       | 卢文浩 | 正高 |
| 浙江浙工大检测技术有限公司    | 傅林峰 | 正高 |
| 浙江大学建筑工程学院       | 蔡金标 | 副高 |
|                  |     |    |

#### 九、理论培训费用

本次理论培训费:钢结构会员价170元/人,非会员价260元/人; 建筑节能会员价140元/人,非会员价210元/人;桥梁及地下工程会员 价 220 元/人, 非会员价 330 元/人。

缴款对象:钢结构、建筑节能、桥梁及地下工程三个科目报名并确 认的企业。

缴款方式: 仅限于企业账户对公转账汇款。(不可个人汇款形式)

备注须写上培训科目和人数。

缴款截止日期: 2025 年 4 月 17 日

收款单位: 杭州市建设工程检测行业协会

账号: 1202 0212 0990 0426 363

开户银行: 中国工商银行杭州市武林支行

开票注意事项:发票统一开出后信息有误需当月提出更换。

十、联系方式

杭州市西湖区体育场路 458 号中财金融广角 3 楼 303 室

联系人:季妙

联系电话: 0571-81902372

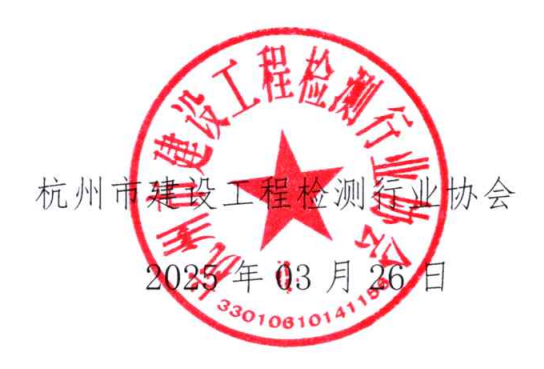

抄送:浙江省工程建设质量管理协会、检测分会

杭州市建设工程检测行业协会党政办公室

2025年03月26日印发

| 时间                 |    | 内容提要                                                                                                    | 授课老师        |
|--------------------|----|----------------------------------------------------------------------------------------------------|-------------|
|                    | 上午 | 法律法规、职业道德、实验室管理要求等。                                                                                                    | 郭勇<br>1课时   |
| 2025 年<br>4 月 22 日 | 上午 | 钢结构检测基本知识、检测内容、仪器设备及人员要求。                                                                                                    | 郭勇<br>1 课时  |
|                    | 下午 | 钢结构焊缝分类、缺陷分类及特点等基本知识,焊缝外观质量,<br>内部缺陷探伤(超声波检测原理、方法、仪器及系统性能)。<br>《钢结构工程施工质量验收标准》(GB 50205);<br>《焊缝无损检测 超声检测 技术、检测等级和评定》(GB/T<br>11345);<br>《钢结构超声波探伤及质量分级法》(JG/T 203)。                                                                                                    | 杨英武<br>3课时  |
|                    | 晚上 | 钢结构防腐涂层和防火涂层分类及特点等基本知识,涂装层(防<br>腐、防火)厚度检测技术。<br>《钢结构工程施工质量验收标准》(GB 50205);<br>《钢结构现场检测技术标准》(GB/T 50621);<br>《磁性基体上非磁性覆盖层 覆盖层厚度测量 磁性法》(GB/T<br>4956);<br>《热喷涂涂层厚度的无损测量方法》(GB/T 11374)等。<br>钢板栓接摩擦面抗滑移系数,螺栓紧固件硬度检测方法。<br>《钢结构工程施工质量验收标准》(GB 50205);<br>《钢板栓接面抗滑移系数的测定》(GB/T 34478);<br>《金属材料 洛氏硬度试验 第1部分:试验方法》(GB/T 230.1)<br>等。 | 赵伟<br>3 课时  |
|                    | 上午 | 内部缺陷探伤(射线检测原理、方法、仪器及系统性能)。<br>《焊缝无损检测 射线检测 第1部分:X和伽玛射线的胶片技术》<br>(GB/T 3323.1)等。                                                                                                    | 郭勇<br>2.5课时 |
| 2025 年<br>4 月 23 日 | 下午 | 工程力学基础知识,金属材料力学性能分类,钢材拉伸试验(屈服强度、抗拉强度、伸长率)和厚度偏差,焊接材料分类等基本知识,焊材拉伸试验(屈服强度、抗拉强度、伸长率)。<br>《金属材料 拉伸试验 第1部分:室温试验方法》(GB/T 228.1);<br>《钢结构工程施工质量验收标准》(GB 50205);<br>《钢结构现场检测技术标准》(GB/T 50621);<br>《金属材料焊缝破坏性试验 熔化焊接头焊缝金属纵向拉伸试验》(GB/T 2652)等。                                                                                            | 刘承斌<br>3课时  |

附件1:钢结构理论培训课程安排

备注: 4月22日上课时间: 上午8: 30~10:30 下午1:30~4:30 晚上18:30~21:30

4月23日上课时间:上午8:30~11:00 下午1:30~4:30

附件 2: 建筑节能理论培训课程安排

| 时间                 |    | 内容提要                                                                                                    | 授课老师       |
|--------------------|----|----------------------------------------------------------------------------------------------------|------------|
|                    | 上午 | 法律法规、职业道德、实验室管理要求等。                                                                                                    | 傅林峰<br>1课时 |
| 2025 年<br>4 月 24 日 | 上午 | 导热系数或热阻、密度、压缩强度或抗压强度、垂直<br>于板面方向的抗拉强度、吸水率、传热系数及热阻、<br>单位面积质量,《绝热材料稳态热阻及有关特性的测定<br>防护热板法》GB/T 10294、《绝热用玻璃棉及其制品》<br>GB/T 13350、《建筑外墙外保温用岩棉制品》GB/T<br>25975、《绝热用模塑聚苯乙烯泡沫塑料(XPS)》GB/T<br>10801.2、《绝热用模塑聚苯乙烯泡沫塑料(XPS)》GB/T<br>10801.1、《泡沫塑料与橡胶 表观密度的测定》GB/T<br>6343、《矿物棉及其制品试验方法》GB/T 5480、《柔<br>性泡沫橡塑绝热制品》GB/T 17794、《建筑用岩棉绝<br>热制品》GB/T 19686、《建筑用绝热制品 压缩性能的测定》<br>GB/T 8813、《建筑用绝热制品 垂直于表面抗拉强度<br>的测定》GB/T 30804、《模塑聚苯板薄抹灰外墙外保<br>温系统材料》GB/T 29906、《外墙外保温工程技术标<br>准》JGJ 144、《建筑用绝热制品 部分浸入法测定短<br>期吸水量》GB/T 30805、《建筑用绝热制品 浸泡法测<br>定长期吸水性》GB/T 30805、《建筑用绝热制品 浸泡法测<br>定系统材料》GB/T 30805、《建筑用绝热制品 浸泡法测<br>定长期吸水量》GB/T 30805、《建筑用绝热制品 浸泡法测<br>定长期吸水量》GB/T 30805、《建筑用绝热制品 浸泡法测<br>定长期吸水量》GB/T 30805、《建筑用绝热制品 浸泡法测<br>定长期吸水量》GB/T 30805、《建筑用绝热制品 浸泡法测<br>定长期吸水量》GB/T 30805、《建筑用绝热制品 水率<br>的测定》GB/T 8810、《绝热 稳态传热性质的测定 标<br>定和防护热箱法》GB/T 29906、《外墙保温复合板系统》GB/T<br>30593 等;拉伸粘接强度,《模塑聚苯板薄抹灰外墙外<br>保温系统材料》GB/T 29906、《外墙保温复合板系统》GB/T<br>30593 等;拉伸粘接强度,《模塑聚苯板薄抹灰外墙外<br>保温系统材料》GB/T 29906、《外墙水器复合板系统》合子<br>级子子子子。《短环 3053、《水墙外墙外保温系统材料》<br>JG/T 483 等;力学性能、抗腐蚀性能,《增强材料 机<br>织物试验方法 第5部分:玻璃纤维拉伸断裂强力和断<br>裂伸长的测定》GB/T 7689.5、《玻璃纤维网布耐碱性<br>试验方法 氯氧化钠溶液浸泡法》CB/T 20102、《外墙<br>外保温工程技术标准》JGJ 144等; | 丁 2 课时     |
|                    | 下午 | 建筑节能检测的基本概念、基础知识。                                                                                                    | 饭二吗<br>1课时 |

| 2025 年<br>4 月 24 日 | 下午 | 导体电阻值,《电线电缆电性能试验方法 第4部分:<br>导体直流电阻试验》GB/T 3048.4等;抗拉强度、抗剪<br>强度,《铝合金建筑型材 第6部分:隔热型材》GB/T<br>5237.6、《铝合金隔热型材复合性能试验方法》GB/T<br>28289、《建筑用隔热铝合金型材》JG 175等;抗压强<br>度、干密度、导热系数,《无机硬质绝热制品试验方<br>法》GB/T 5486、《无机轻集料砂浆保温系统应用技术<br>规程》DB33/T 1054、《无机轻集料砂浆保温系统应用技术<br>标准》JGJ/T 253、《建筑保温砂浆》GB/T 20473、《绝<br>热材料稳态热阻及有关特性的测定 防护热板法》GB/T<br>10294等;拉伸粘结强度、压折比/柔韧性,《建筑砂<br>浆基本性能试验方法标准》JGJ/T 70、《模塑聚苯板<br>薄抹灰外墙外保温系统材料》GB/T 29906、《无机轻<br>集料砂浆保温系统应用技术规程》DB33/T 1054、《无<br>机轻集料砂浆保温系统技术标准》JGJ/T 253、《岩棉<br>薄抹灰外墙外保温系统材料》JG/T 483、《水泥胶砂<br>咒 E 检验方法(JSO);计》CB/T 17671 第 | 吴和平<br>2课时   |
|--------------------|----|----------------------------------------------------------------------------------------------------|--------------|
|                    | 晚上 | 气密性能、水密性能、抗风压性能;《建筑外门窗气<br>密、水密、抗风压性能检测方法》(GB/T 7106)等。外<br>墙节能构造及保温层厚度(钻芯法)、保温板与基层<br>的拉伸粘结强度、锚固件的锚固力、外窗气密性能;<br>《建筑节能工程施工质量验收标准》(GB 50411);《保<br>温装饰板外墙外保温系统材料》(JG/T 287);《建筑                                                                                                    | 钱卫明<br>2.5课时 |
|                    |    | 外面、窗、水窗、机风压性能现功检测力法》(JG/T211)<br>等。                                                                                                    |              |

备注: 4月24日上课时间:上午8:30-11:30,下午1:30-4:30,晚上18:30-21:00

| 附件 ?.    | 桥涩乃州下丁程理论拉训课程字排 |
|----------|-----------------|
| 11111 0: | 仍不久地一工住生比佔则外住又排 |

| 时间                 |                              | 内容提要                                                                                                    | 授课老师        |
|--------------------|------------------------------|----------------------------------------------------------------------------------------------------|-------------|
| 2025 5             | 上午                           | 桥梁结构的基础知识:桥梁结构体系;桥梁设计荷载及<br>组合;混凝土梁桥的分类、受力特点及内力计算方法;<br>拱桥的分类、受力特点及内力计算;桥梁墩台的分类、<br>受力特点及分析方法。                                        | 蔡金标<br>3课时  |
| 2025 年<br>4月27日    | 下午                           | 桥梁结构计算:简支梁桥横向分布系数的计算方法;简<br>支梁桥内力计算;挠度、预拱度计算;预应力效应的求<br>解方法;影响线的概念及计算方法等。                                                             | 张治成<br>3课时  |
|                    | 晚上                           | 桥梁结构常规定期检测:桥梁结构技术状况等级分类及 评估方法。                                                                                                    | 卢文浩<br>3 课时 |
|                    | 上午                           | 法律法规及职业道德:法律法规、职业道德、检测中的<br>风险及不良行为。                                                                                                  | 傅林峰<br>1课时  |
|                    | 上午                           | 外场作业安全与风险:桥梁与地下工程检测中的外场作<br>业安全风险                                                                                                    | 曹新建<br>1课时  |
| 2025 年<br>4 月 28 日 | 下午                           | 桥梁结构静动载试验:桥梁结构应力(应变)、挠度、<br>位移、主梁的横向分布系数、偏载系数、索力、基频、<br>振型、阻尼比、冲击系数等                                                                  | 曹新建<br>3课时  |
|                    | 晚上                           | 桥梁理论承载能力评估:桥梁结构抵抗力效应、作用效<br>应、活载作用取值、桥梁结构重要性系数、修正系数取<br>值、活载修改系数、标定度、承载能力检算系数、恶化<br>系数等。                                              | 李尚<br>3课时   |
|                    | 上午                           | 桥梁结构性能检测:结构尺寸、几何参数、结构线形与<br>变位、轴线 偏位、竖直度、混凝土强度(回弹法/钻芯<br>法/回弹-钻芯综合法/超声回弹综合法等)、碳化深度、<br>钢筋位置及保护层厚度、钢筋锈蚀电位、结构裂缝长度、<br>宽度、深度及位置走向、氯离子含量。 | 卢文浩<br>3课时  |
| 2025 年<br>4 月 29 日 | 下午                           | 地下工程主体结构性能检测:隧道结构的土建及机电的<br>技术状况评估、锚杆拉拔力、断面尺寸、衬砌厚度、衬<br>砌及背后密实状况、墙面平整度、钢筋网格尺寸、锚杆<br>长度、锚杆锚固密实度、管片几何尺寸、钢筋网格尺寸、<br>错台、椭圆度等              | 赵阳<br>3 课时  |
|                    | 晚上                           | 地下工程的基本知识:隧道的基本概念、隧道的种类及<br>结构组成、围岩隧道结构特点、明挖隧道结构特点、综<br>合管廊结构的特点、围岩分类及围岩压力、隧道支护结<br>构、隧道结构施工方法等。                                      | 常骆新<br>3课时  |
| 备注:4月2<br>4月2      | <b>7</b> 日上课<br><b>8</b> 日上课 | 时间:上午8:30~11:30 下午1:30~4:30 晚上18:30~21:30<br>时间:上午8:30~10:30 下午1:30~4:30 晚上18:30~21:30                                                |             |

4月29日上课时间:上午8:30~11:30 下午1:30~4:30 晚上18:30~21:30

### 附件4: 杭州市检测人员理论培训直播课 学员端使用说明

一 PC 端培训说明

学员报名:

1. 登录

推荐使用谷歌浏览器(360 极速浏览器、Edge、QQ 浏览器均可)访问网址"zjcjxh.jxjsjyw.net"—"浙江省建筑工程检测技术人员管理系统",选择学员,输入账号,密码,验证码后 点击登录。

默认登录账号为身份证号码,默认密码为 Jxcj@123456。

如已注册学员,请使用自己注册时的用户名密码登录系统。

2. 选择直播间

登入账号后点击"代办事项"在代办列表中找到直播课程,点击 "去学习"进入直播间。

请根据课程表进入相应的直播间,请勿进入 未到直播时间 的课程,时间在 列表中的"培训时间"中,请注意观看。

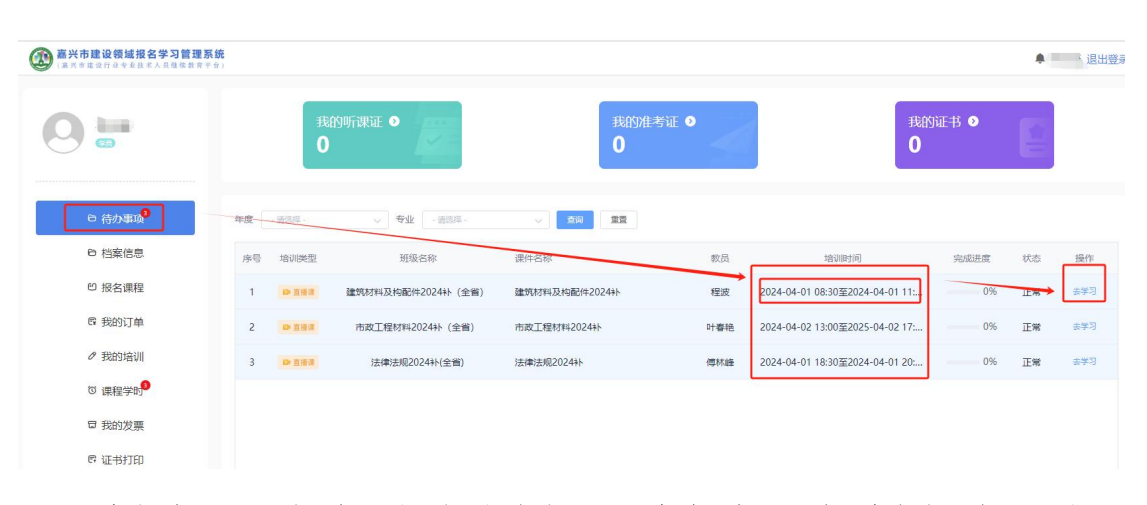

请根据课程表进入相应的直播间,请勿进入 未到直播时间 的课程,时间在 列表中的"培训时间"中,请注意观看。

#### 3. 签到 签退

进入直播间后,在直播开始后的15分钟后,请点击"签到"按钮 在直播结束前30分钟内,请点击"签退",(签到按钮,点击后自 动变为签退)。

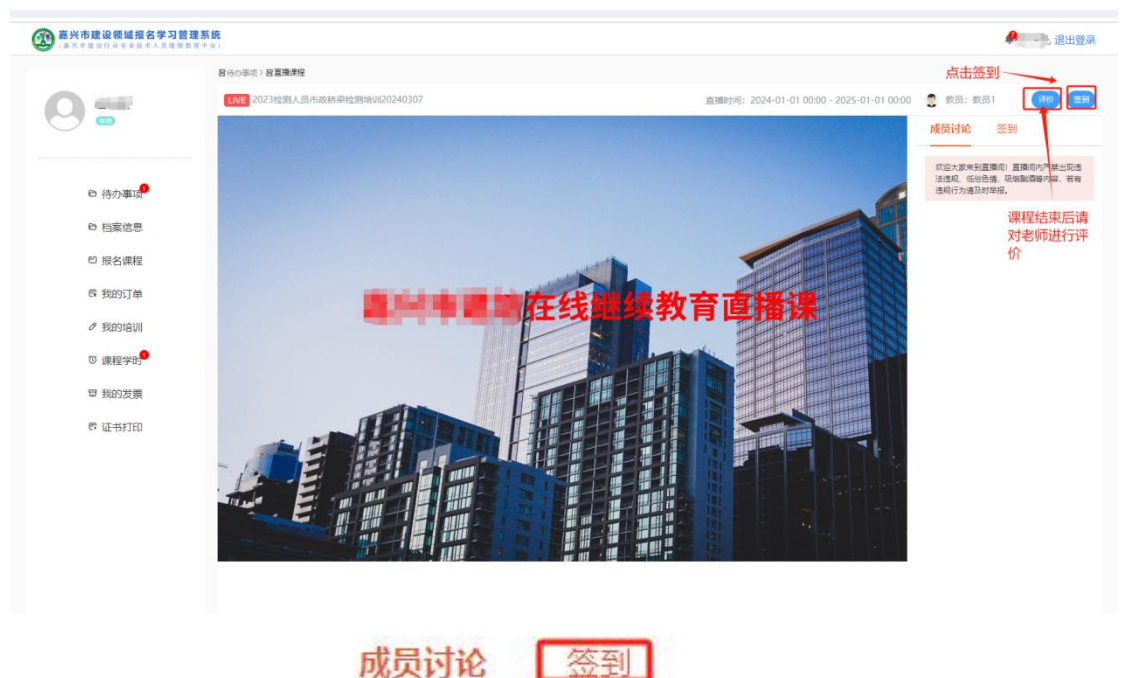

课程结束后, 请点击"评价"对老师课程进行评价。

获取学时情况。,请务必签到签退,否则无法获取学时。

#### 4. 打印学时证明

签到签退完成后,点击"证书打印"-点击"建筑工程检测技术人员"-点击"考前培训"-点击"生成证书"进行证书生成与打印

点击"签到"字\_\_\_\_\_\_可以看到,已

| · · · · · · · · · · · · · · · · · · · |               |                    |                            |              |      |        |         |           | 🌲 IX       | 家豪,退出登录 |
|---------------------------------------|---------------|--------------------|----------------------------|--------------|------|--------|---------|-----------|------------|---------|
| ()<br>(注意)<br>(注意)<br>(注意)            | < 专业指<br>考前增加 | 5术人5<br>] <b>全</b> | ē (行业公需课)<br>****育 年度 2024 | 专业技术人员 (专业课) | 三类人员 | 特种作业人员 | 二级注册建造师 | 房地产经纪从业人员 | 建筑工程检测技术人员 | 建设讲坛 >  |
|                                       |               | 序号                 | 臺亦                         | 课程           |      | 学员     | 已学课时    |           | 学时状态       | 操作      |
| □ 待办事项                                |               | 1                  | 建筑工程检测技术人<br>员             | 桥梁及地下工程      |      | 沈家豪    | 4       |           | 已完成        | 打印      |
| 0 档案信息                                |               | 2                  | 建筑工程检测技术人<br>员             | 建筑材料及构配件     |      | 沈家豪    | 3       |           | 已完成        | 生成证书    |
| <b>8</b> 我的订单                         |               | 3                  | 建筑工程检测技术人<br>员             | 市政工程材料       |      | 沈家豪    | 4       |           | 已完成        | 生成证书    |
|                                       |               | 4                  | 建筑工程检测技术人<br>员             | 法律法规         |      | 沈家寮    | 2       |           | 已完成        | 生成证书    |
| G 课程学时<br>G 我的发票                      |               |                    |                            |              |      |        |         |           |            |         |
| 6. AT43110                            |               |                    |                            |              |      |        |         |           |            |         |
|                                       |               |                    |                            |              |      |        |         |           |            |         |
|                                       |               |                    |                            |              |      |        |         |           |            |         |

|    | 继续教育培训相应科目                                      | 自合格凭证   |       |
|----|-------------------------------------------------|---------|-------|
|    | 姓 名 <u>● ● ● ● ● ● ● ● ● ● ● ● ● ● ● ● ● ● </u> |         |       |
| 序号 | 合格科目名称                                          | 学习时间    | 学时    |
| 1  | 桥梁及地下工程                                         | 2024-03 | 4.0   |
| 2  |                                                 |         |       |
| 3  |                                                 |         |       |
| 4  |                                                 |         |       |
| 5  |                                                 |         |       |
| 6  |                                                 |         |       |
| 7  |                                                 |         |       |
| 8  |                                                 |         |       |
| 9  |                                                 |         |       |
| 10 |                                                 |         | *建职工学 |
|    |                                                 |         | 中本学   |

#### 二: 手机小程序直播

#### 1. 如何找到小程序:

首先微信搜索 嘉兴建培在线,找到小程序进入。

| 10:02 🖬 🔟           |                      | @ [i] @  | x 🕿 🛍 🔳     |           |                                  |                                  |                                 |                            |
|---------------------|----------------------|----------|-------------|-----------|----------------------------------|----------------------------------|---------------------------------|----------------------------|
|                     | 最近                   | Í        | Q 搜索        | 10:02 🕿   | 〕 <b>◎</b><br>兴建培在线              |                                  | ⊛®®%'≋<br>→0                    | 響止                         |
| ит—ит<br><b>Г</b>   | yie                  | 「想え      | <b>t3</b> 1 |           | <b>嘉兴建培在</b><br>嘉兴市城建职           | <b>线</b><br>工培训中心                |                                 | 使用过                        |
| <b>音乐</b><br>最近使用的小 | <sup>音频</sup><br>点击搜 | 最近:<br>索 | 播放<br>更多 >  |           | 住建领域职:<br>2 建知(北京)<br>4.0分(351条) | <b>业培训</b><br>数字传媒有限<br>→        | 公司                              | 使用过                        |
| 金小悦                 | <u> </u>             | 点茶居      | ① 万达广场      | ۲         | 安全生产从:<br>會杭州常青藤<br>3.6分(95条)    | <b>业人员模拟</b><br>智慧科技有际<br>"这个考试平 | <b>考试</b><br>【公司 10个】<br>台的内容比较 | <b>朋友使用过</b><br>子····  ̄ > |
| 商家助手<br>我的小程序       | 顺丰速运+                | 臻好停      | 海底捞         |           | 善建浙行                             | 行股份有限公                           | 司浙江省分行                          |                            |
| 万达广场                | <b>(</b><br>東车码      |          |             | E bé & ft | 江苏建培在:<br>② 鼓楼建培在                | <b>线</b><br>线信息咨询服               | 务工… 100+.                       | 人最近使用                      |
|                     |                      |          |             | 学习        | 观看                               | 的吗                               | 了 等                             | $\times$                   |
|                     |                      |          |             | •         | 分词                               | ABC                              | DEF                             | $\bigotimes$               |
|                     |                      |          |             | °<br>?    | GHI                              | JKL                              | MNO                             | 清空                         |
|                     |                      |          |             |           | PQRS                             | TUV                              | WXYZ                            |                            |
|                     | 微信                   |          |             | 符号        | ●<br>中/英                         | , e                              | 123                             | Q                          |

2. 登录

点击"我的"==>点击"头像"进入登录界面,选择"学员", 输入账号和密码登录。

默认登录账号为身份证号码,默认密码为 Jxc j@123456。

如已注册学员,请使用自己注册时的用户名密码登录系统

| 下午5:37                     | a 🗉 …      | 🔊 📾 🚟 all 🚥 46 all 💷 4 |
|----------------------------|------------|------------------------|
| vConsole                   | 用户登录       | ••• •                  |
|                            |            |                        |
| 嘉兴市建                       | 设行业        |                        |
| 在线学习                       | TT A       |                        |
|                            |            |                        |
|                            |            | Alle.                  |
| 学员                         | 经办人        | 企业                     |
|                            |            |                        |
| 身份证号                       |            |                        |
| 请输入身份证                     | 5          |                        |
| 漱码                         |            |                        |
| ЩР                         |            |                        |
| 请输入密码                      |            | ۲                      |
|                            |            |                        |
| 已阅读并同意 <u>《</u><br>结隐私政策》。 | 嘉兴建培在线用户服务 | 协议》和《嘉兴建培在             |
| Course MEAZINE®            |            |                        |
|                            | 登录         |                        |
| 忘记密码                       |            | 新用户注册                  |
|                            | 其它方式登录     |                        |
| (                          |            |                        |

#### 3. 进入直播间

登录后点击"我的",点击"我的课程"。点击"查看"进入直播间。

\_\_\_\_\_

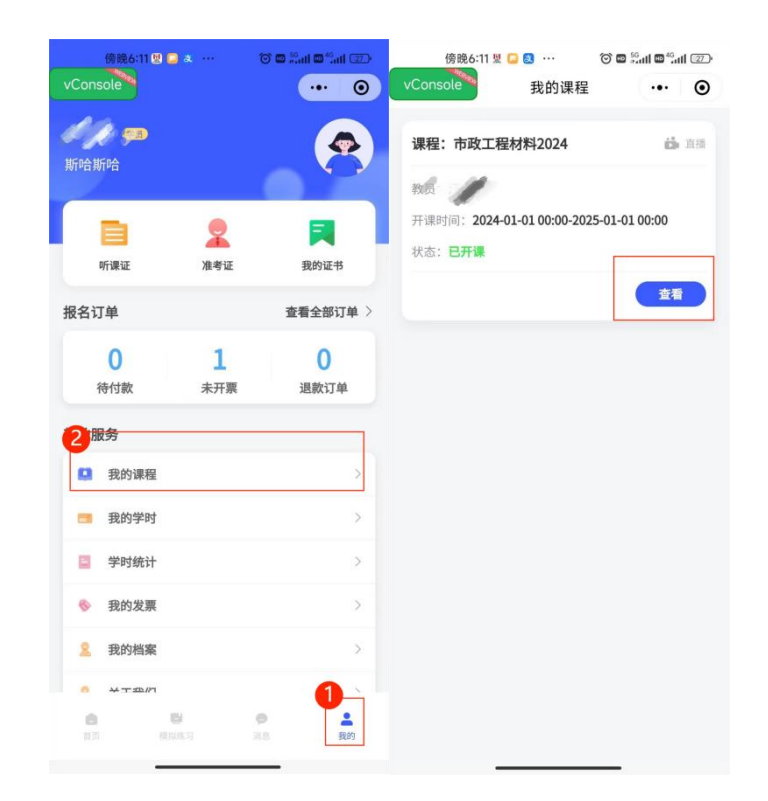

#### 4. 签到签退

进入直播间后,在直播开始后的15分钟后,请点击"签到"按钮 在直播结束前30分钟内,请点击"签退",(签到按钮,点击后自 动变为签退)。

| (例86:11 型 ○ ··· ○ ○ ○ ○ ○ ○ ○ ○ ○ ○ ○ ○ ○ ○ ○ ○                                                                                                    | ···· ◎<br>K人员    | <ul> <li>6%%612 型 3 ···</li> <li>vConsole</li> <li>嘉兴市建设领域</li> <li>浙江省建筑工程检测</li> <li>继续教育直报</li> </ul> | ◎ = ぷ== = <sup>®</sup> == ②<br>瑕 ••• ● ●<br>り技术人员<br>\$课 | (<br>(<br>(<br>(<br>(<br>(<br>(<br>(<br>(<br>(<br>(<br>(<br>(<br>(     | <ul> <li>○ ■ <sup>2</sup>····II □<sup>2</sup>···II □</li> <li>○ ○</li> <li>○ ○</li></ul> |
|----------------------------------------------------------------------------------------------------|------------------|----------------------------------------------------------------------------------------------------|----------------------------------------------------------|------------------------------------------------------------------------|----------------------------------------------------------------------------------------------------|
| 课间休息                                                                                                    | L<br>m           | 课间休                                                                                                    | 息<br>18999上#I                                            | 课间(                                                                    | 木息<br>388年, 1899年181                                                                                                    |
| Expension     Expension     Expensio |                  | инстрания<br>и проблема<br>2024-03-07 00:00 - 2024-03-07 19:00<br>(Трб)                                  |                                                          | ина или<br>видается<br>инализа<br>2024-03-07 00:00 - 2024-03-07<br>ГРМ | ан<br>Кана<br>Алананан<br>Ваза<br>Жи                                                                                                    |
| 成员讨论                                                                                                    | 签到               | 成员讨论                                                                                                    | 签到                                                       | 成员讨论                                                                   | 签到                                                                                                    |
| 欢迎大家来到直播间!直<br>播间内严禁出现过<br>俗色情、吸烟酗酒等内容,若有违规行为证                                                                                                    | 违法违规、低<br>青及时举报。 | 2024-03-07 18:12:08                                                                                      | + 12                                                     | 2024-03-07 18:12:08                                                    | + 12                                                                                                    |
| 和大家说点什么                                                                                                    | 发送               | 和大家说点什么                                                                                                  | 发送                                                       | 和大家说点什么                                                                | 发送                                                                                                    |

#### 签到按钮,点击后自动变为签退

5. 评价

课程结束后, 请点击"评价"对老师课程进行评价。非强制。

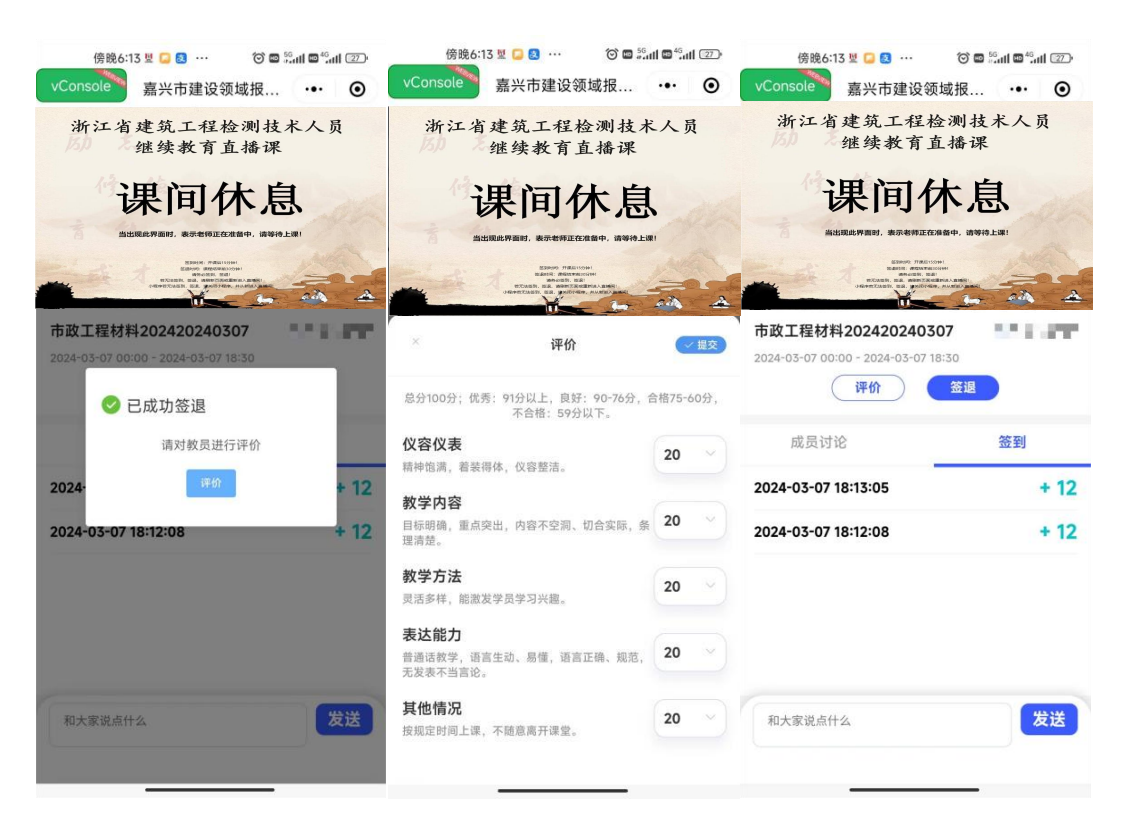